https://dataverse.csuc.cat/

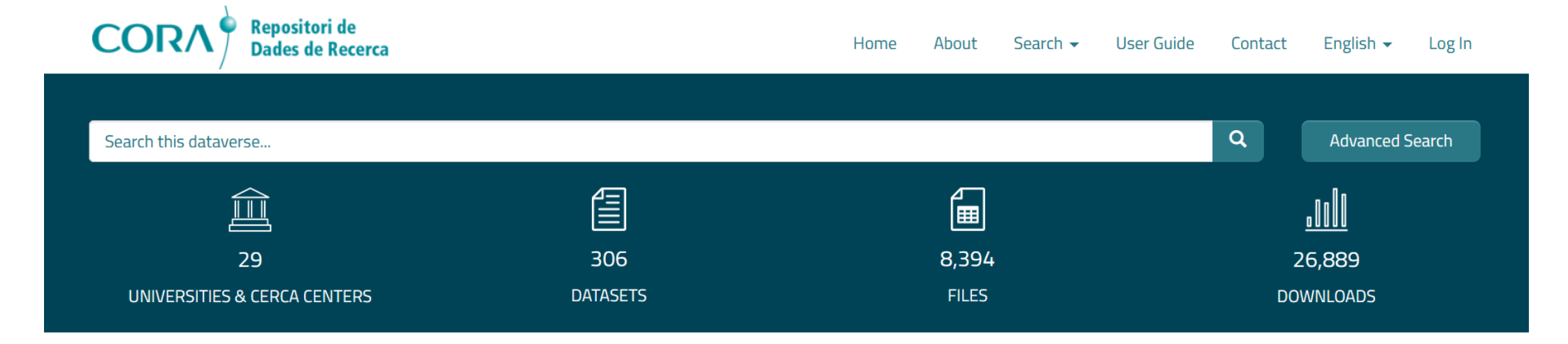

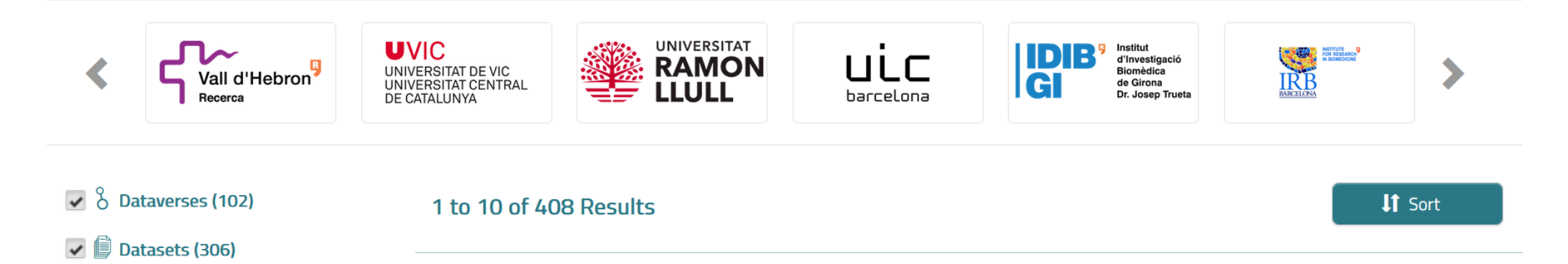

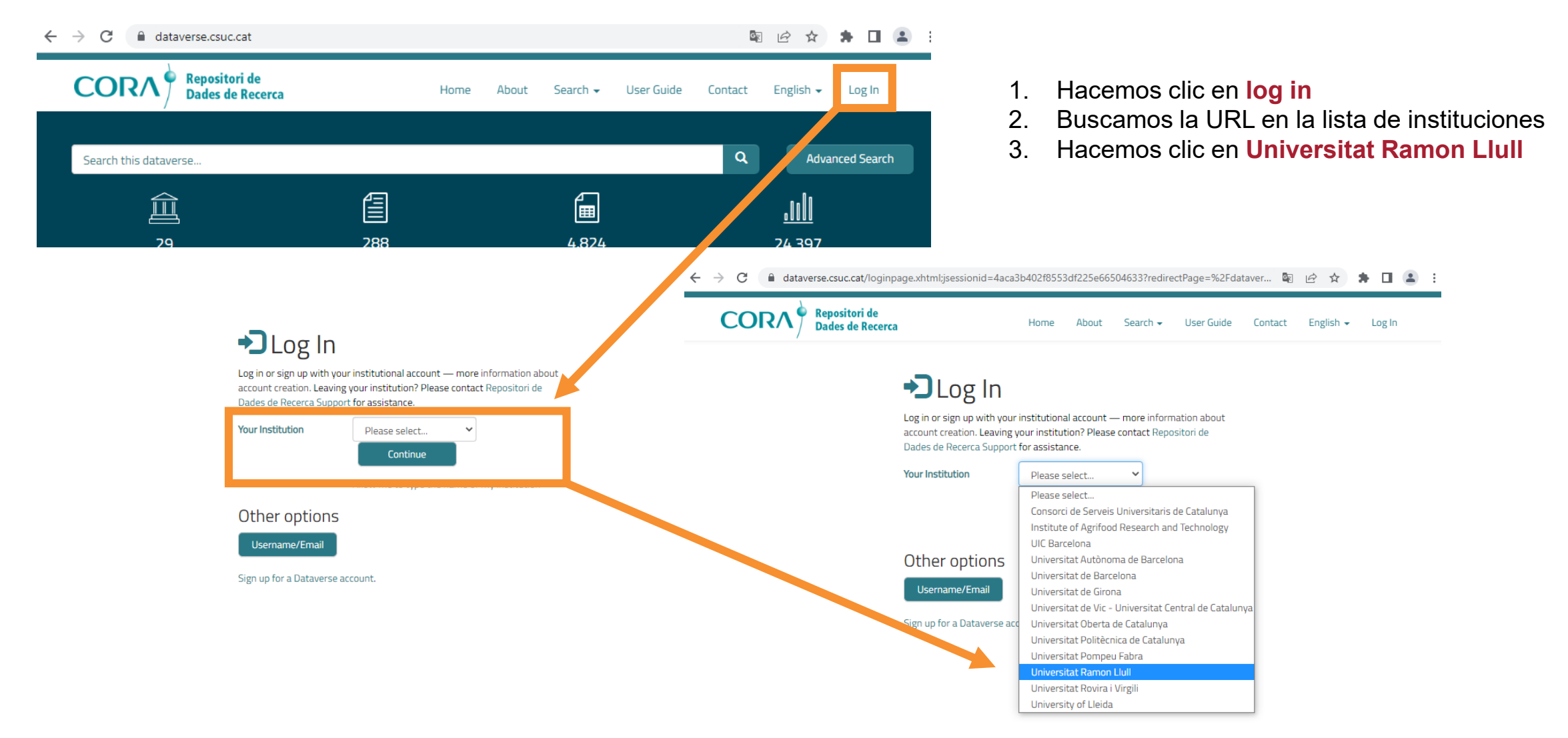

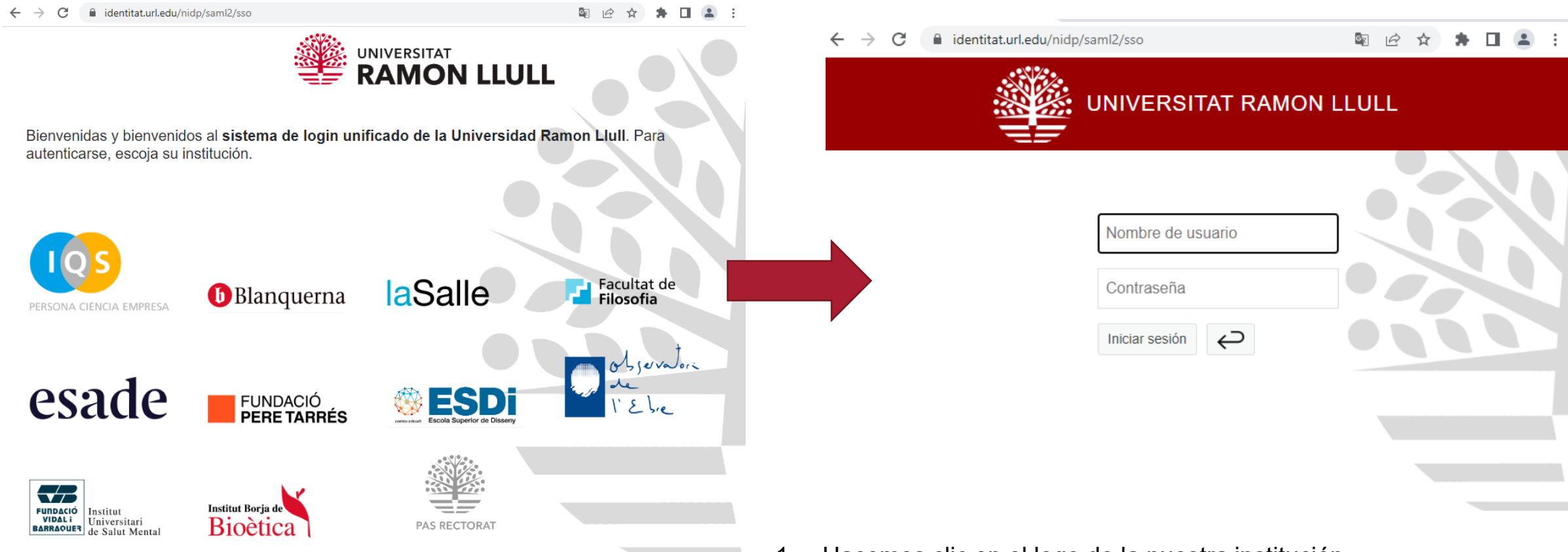

- 1. Hacemos clic en el logo de la nuestra institución
- 2. Iniciaremos sesión con nuestras credenciales institucionales

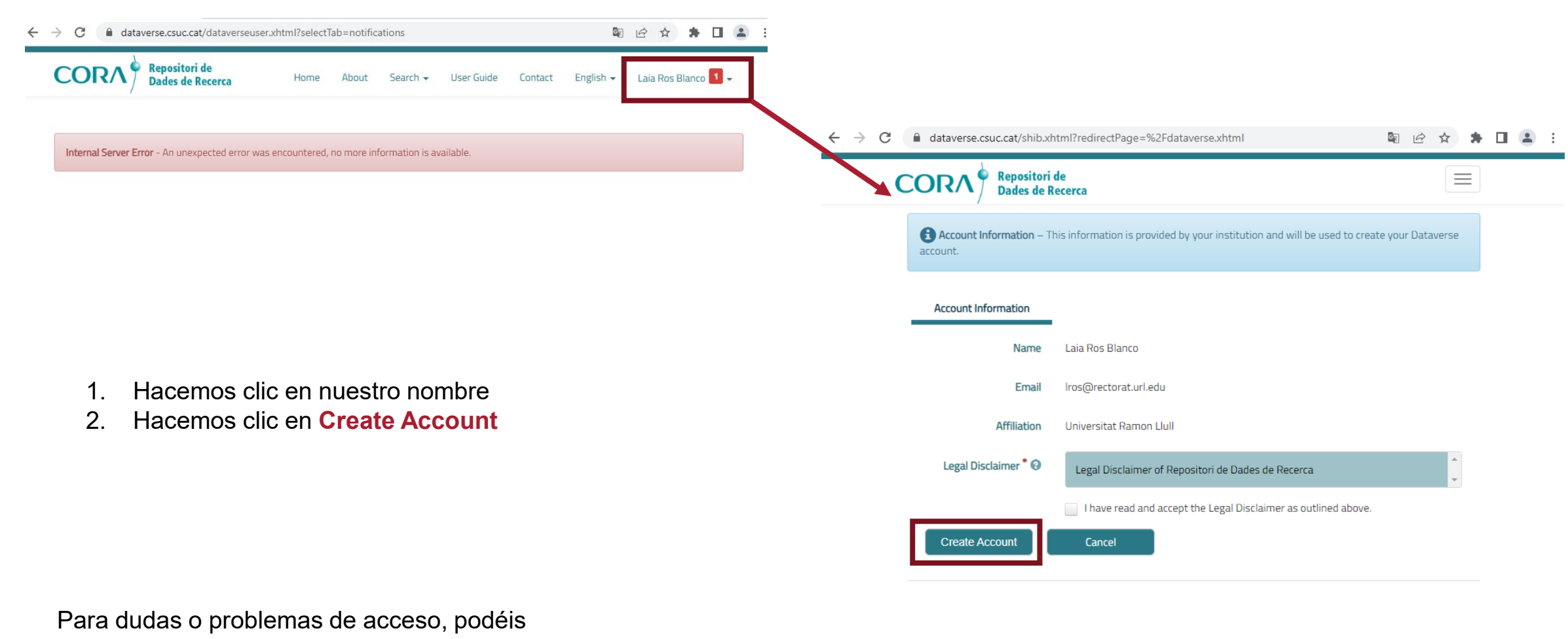

contactar con dataverse@url.edu